# 在RV320和RV325 VPN路由器系列上管理路由器 通告

#### 目標

路由器通告用於在支援組播和點對點的鏈路上自動配置IPv6。每台路由器定期從其每個介面組 播其IP地址作為路由器通告。主機可以偵聽通告,並輕鬆發現鄰居路由器字首和引數。在 RV32x VPN路由器系列上,您可以自動配置IPv6,或者如果您知道IPv6的字首和其他引數 ,可以手動配置IPv6。

**附註:**在配置路由器通告之前,必須在*設定網路*頁面上啟用雙堆疊IP。如果在配置路由器通告 之前未配置雙棧IP,則無法開啟*Setup Network*頁。

本文說明如何在RV32x VPN路由器系列上管理路由器通告。

### 適用裝置

·RV320 Dual WAN VPN路由器 · RV325 Gigabit Dual WAN VPN路由器

### 軟體版本

·v1.1.0.09

# 管理路由器通告

步驟1.登入到Web配置實用程式,然後選擇DHCP > Router Advertisement。將打*開Router Advertisement*頁面:

| Enable Router Advertisement |                 |                    |                   |               |
|-----------------------------|-----------------|--------------------|-------------------|---------------|
| Common Setting              |                 |                    |                   |               |
| Advertisement Mode:         | Unsolicited M   | lulticast 🧹        |                   |               |
| Advertisement Interval:     | 30 s            | ec(Range: 10 - 10  | 300, Default: 30) |               |
| RA Flags:                   | Managed 🗹 Other |                    |                   |               |
| Router Preference:          | High            |                    |                   |               |
| MTU:                        | 1500 (R         | ange: 1280 - 150   | 0, Default: 1500) |               |
| Router Lifetime:            | 3600 se         | ec (Range: 0 - 900 | 0, Default: 3600) |               |
| Prefix Table                |                 |                    |                   |               |
| IPv6 Address                |                 |                    | Prefix Length     | Lifetime (sec |
| Add Edit D                  | elete           |                    |                   |               |
|                             |                 |                    |                   |               |

## 通過路由器通告的IPv6自動配置

| Enable Router Adve      | ertisement                                |     |  |
|-------------------------|-------------------------------------------|-----|--|
| Common Setting          |                                           |     |  |
| Advertisement Mode:     | Unsolicited Multicast                     |     |  |
| Advertisement Interval: | 30 sec(Range: 10 - 1800, Default: 30)     |     |  |
| RA Flags:               | ✓ Managed ✓ Other                         |     |  |
| Router Preference:      | High                                      |     |  |
| MTU:                    | 1500 (Range: 1280 - 1500, Default: 1500)  |     |  |
| Router Lifetime:        | 3600 sec (Range: 0 - 9000, Default: 3600) |     |  |
| Prefix Table            |                                           |     |  |
| IPv6 Address            | Prefix Length Lifetime (s                 | ec) |  |
| Add Edit D              | relete                                    |     |  |
|                         |                                           |     |  |
| Save Cancel             |                                           |     |  |

步驟1.選中Enable Router Advertisement覈取方塊以啟用路由器通告。

| Router Advertise                               | ment                                                                                |
|------------------------------------------------|-------------------------------------------------------------------------------------|
| Enable Router Adv                              | ertisement                                                                          |
| Common Setting                                 |                                                                                     |
| Advertisement Mode:<br>Advertisement Interval: | Unsolicited Multicast<br>Unsolicited Multicast<br>Unicast Only - 1800, Default: 30) |
| RA Flags:                                      | Managed 🗹 Other                                                                     |
| Router Preference:                             | High                                                                                |
| MTU:                                           | 1500 (Range: 1280 - 1500, Default: 1500)                                            |
| Router Lifetime:                               | 3600 sec (Range: 0 - 9000, Default: 3600)                                           |
| Prefix Table                                   |                                                                                     |
| IPv6 Address                                   | Prefix Length Lifetime (sec)                                                        |
| Add Edit D                                     | Delete                                                                              |
| Save Cance                                     |                                                                                     |

步驟2.從Advertisement Mode下拉選單中選擇適當的廣告模式。

·未經請求的組播 — 表示路由器的通告消息通過組播傳送到組播組的每個介面。

·僅單播 — 表示路由器的通告消息僅傳送到某些已知IPv6地址。如果選擇此選項,請跳過步 驟3。

| Router Advertisement        |                                                                |                |  |  |  |
|-----------------------------|----------------------------------------------------------------|----------------|--|--|--|
| Enable Router Advertisement |                                                                |                |  |  |  |
| Common Setting              |                                                                |                |  |  |  |
| Advertisement Mode:         | Unsolicited Multicast                                          |                |  |  |  |
| Advertisement Interval:     | Advertisement Interval: 20 sec (Range: 10 - 1800, Default: 30) |                |  |  |  |
| RA Flags:                   | 🗹 Managed 🗌 Other                                              |                |  |  |  |
| Router Preference:          | High 🗸                                                         |                |  |  |  |
| MTU:                        | 1500 (Range: 1280 - 1500, Default: 1500)                       |                |  |  |  |
| Router Lifetime:            | 3600 sec (Range: 0 - 9000, Default: 3600)                      |                |  |  |  |
| Prefix Table                |                                                                |                |  |  |  |
| IPv6 Address                | Prefix Length                                                  | Lifetime (sec) |  |  |  |
| Add Edit D                  | elete                                                          |                |  |  |  |
| Save Cancel                 |                                                                |                |  |  |  |

步驟3.在Advertisement Interval欄位中輸入路由器等待傳送下一通告消息的持續時間。範圍為 10到1800秒。預設值為30秒。

步驟4.選中相應的RA標誌覈取方塊。路由器通告(RA)標誌用於確定主機是否能夠使用 DHCPv6獲取IP地址及其相關資訊。

·託管 — 表示主機使用自控制和有狀態DHCPv6協定通過DHCPv6實現有狀態地址及其相關 資訊。有狀態地址是不包含其字首和引數的地址。

·Other — 表示主機使用自控和有狀態DHCPv6協定來實現非地址資訊,如DNS伺服器的IP地 址。

| Router Advertiser          | nent                                  |               |                |
|----------------------------|---------------------------------------|---------------|----------------|
| Enable Router Adve         | ertisement                            |               |                |
| Common Setting             |                                       |               |                |
| Advertisement Mode:        | Unsolicited Multicast                 |               |                |
| Advertisement Interval:    | 20 sec(Range: 10 - 1800,              | Default: 30)  |                |
| RA Flags:                  | 🗹 Managed 🗌 Other                     |               |                |
| Router Preference:<br>MTU: | High<br>Low<br>Medium 0 - 1500, De    | efault: 1500) |                |
| Router Lifetime:           | High<br>2600   Sec (Ranger<br>9000, D | efault: 3600) |                |
| Prefix Table               |                                       |               |                |
| IPv6 Address               |                                       | Prefix Length | Lifetime (sec) |
| Add Edit D                 | elete                                 |               |                |
| Save Cancel                |                                       |               |                |

步驟5.從Router Preference下拉選單中選擇相應的路由器首選項度量。當主機可以訪問多個路 由器時,會使用路由器首選項。透過優先順序指標,主機可選擇優先路由器。如果主機只能訪 問一台路由器,則首選項度量不會影響主機。

·高 — 表示當有多個路由器時,會選擇優先順序最高的路由器。路由器首選項的預設設定為 「高」。

·中等 — 表示當有多台路由器時,會選擇介質首選項路由器。

·低 — 表示當有多台路由器時,會選擇優先順序最低的路由器。

| Router Advertiser       | nent                                                        |              |                |  |
|-------------------------|-------------------------------------------------------------|--------------|----------------|--|
| Enable Router Adv       | ertisement                                                  |              |                |  |
| Common Setting          |                                                             |              |                |  |
| Advertisement Mode:     | Unsolicited Multicast                                       |              |                |  |
| Advertisement Interval: | ertisement Interval: 20 sec (Range: 10 - 1800, Default: 30) |              |                |  |
| RA Flags:               | 🗹 Managed 🗌 Other                                           |              |                |  |
| Router Preference:      | High 🗸                                                      |              |                |  |
| MTU:                    | 1350 (Range: 1280 - 1500, Defa                              | ult: 1500)   |                |  |
| Router Lifetime:        | 1500 sec (Range: 0 - 9000, Defa                             | ault: 3600)  |                |  |
| Prefix Table            |                                                             |              |                |  |
| IPv6 Address            | P                                                           | refix Length | Lifetime (sec) |  |
| Add Edit D              | elete                                                       |              |                |  |
| Save Cancel             |                                                             |              |                |  |

步驟6.在MTU欄位中輸入可通過網路傳送的最大資料包的大小。MTU(最大傳輸單元)用於 保證網路中所有消息的傳輸。範圍是從1280位元組到1500位元組。乙太網路的預設值為 1500位元組。如果使用PPPoE連線,則預設值為1492位元組。

步驟7.在Router Lifetime欄位中輸入路由器上存在路由器通告消息的持續時間(以秒為單位)。預設值為3600秒。

步驟8.按一下Save以儲存設定。

#### IPv6手動配置

| Router Advertisement        |                              |               |                |
|-----------------------------|------------------------------|---------------|----------------|
| Enable Router Advertisement |                              |               |                |
| Common Setting              |                              |               |                |
| Advertisement Mode:         | Unsolicited Multicast        |               |                |
| Advertisement Interval:     | 20 sec (Range: 10 - 1800,    | Default: 30)  |                |
| RA Flags:                   | 🗹 Managed 📃 Other            |               |                |
| Router Preference:          | High                         |               |                |
| MTU:                        | 1350 (Range: 1280 - 1500, De | efault: 1500) |                |
| Router Lifetime:            | 1500 sec (Range: 0 - 9000, D | efault: 3600) |                |
| Prefix Table                |                              |               |                |
| IPv6 Address                |                              | Prefix Length | Lifetime (sec) |
| Add Edit D                  | elete                        |               |                |
| Save Cancel                 |                              |               |                |

步驟1。要手動配置IPv6,請取消選中Enable Router Advertisement覈取方塊以禁用自動路由 器通告。

| Router Advertisement    |                                                              |               |                |  |
|-------------------------|--------------------------------------------------------------|---------------|----------------|--|
| Enable Router Adv       | ertisement                                                   |               |                |  |
| Common Setting          |                                                              |               |                |  |
| Advertisement Mode:     | Unsolicited Multicast                                        |               |                |  |
| Advertisement Interval: | vertisement Interval: 20 sec (Range: 10 - 1800, Default: 30) |               |                |  |
| RA Flags:               | Managed Other                                                |               |                |  |
| Router Preference:      | High                                                         |               |                |  |
| MTU:                    | 1350 (Range: 1280 - 1500, D                                  | efault: 1500) |                |  |
| Router Lifetime:        | 1500 sec (Range: 0 - 9000, D                                 | efault: 3600) |                |  |
|                         |                                                              |               |                |  |
| Prefix Table            |                                                              |               |                |  |
| IPv6 Address            |                                                              | Prefix Length | Lifetime (sec) |  |
| Add Edit D              | elete                                                        |               |                |  |
| Save Cancel             |                                                              |               |                |  |

步驟2.點選Add以新增要在字首表中廣播的新IPv6地址。在字首表中新增一個新行:

| Router Advertisement        |                                               |  |  |  |  |
|-----------------------------|-----------------------------------------------|--|--|--|--|
| Enable Router Advertisement |                                               |  |  |  |  |
| Common Setting              | Common Setting                                |  |  |  |  |
| Advertisement Mode:         | Unsolicited Multicast                         |  |  |  |  |
| Advertisement Interval:     | erval: 20 sec (Range: 10 - 1800, Default: 30) |  |  |  |  |
| RA Flags:                   | Managed Other                                 |  |  |  |  |
| Router Preference:          | High                                          |  |  |  |  |
| MTU:                        | 1350 (Range: 1280 - 1500, Default: 1500)      |  |  |  |  |
| Router Lifetime:            | 1500 sec (Range: 0 - 9000, Default: 3600)     |  |  |  |  |
|                             |                                               |  |  |  |  |
| Prefix Table                |                                               |  |  |  |  |
| IPv6 Address                | Prefix Length Lifetime (sec)                  |  |  |  |  |
|                             |                                               |  |  |  |  |
| Add Edit Delete             |                                               |  |  |  |  |
|                             |                                               |  |  |  |  |
| Save Cancel                 |                                               |  |  |  |  |

步驟3.在「IPv6地址」欄位中輸入要廣播的網路的IPv6地址。

| Router Advertiser       | nent                         |               |                |
|-------------------------|------------------------------|---------------|----------------|
| Enable Router Adve      | ertisement                   |               |                |
| Common Setting          |                              |               |                |
| Advertisement Mode:     | Unsolicited Multicast 🗸      |               |                |
| Advertisement Interval: | 20 sec (Range: 10 - 1800,    | Default: 30)  |                |
| RA Flags:               | 🗹 Managed 📃 Other            |               |                |
| Router Preference:      | High                         |               |                |
| MTU:                    | 1350 (Range: 1280 - 1500, D  | efault: 1500) |                |
| Router Lifetime:        | 1500 sec (Range: 0 - 9000, D | efault: 3600) |                |
| Prefix Table            |                              |               |                |
| IPv6 Address            |                              | Prefix Length | Lifetime (sec) |
| 1245:4859:5872          | :5879:5280:5800:2508:2010    | 64            | 1500           |
| Add Edit D              | elete                        |               |                |
| Save Cancel             |                              |               |                |

步驟4.在「字首長度」欄位中輸入給定IPv6地址的字首。字首用於在網路上路由資料包。它們 是地址中最重要的位。

步驟5.在Lifetime欄位中輸入路由器上存在路由器通告消息的持續時間(以秒為單位)。

步驟6。(可選)要更改任何資訊,請選中相應的IPv6地址旁的覈取方塊將其選中,按一下 Edit,然後更改必要的資訊。

步驟7.(可選)要刪除任何路由器通告,請選中相應的IPv6地址旁的覈取方塊將其選中,然後 按一下**Delete**。

步驟8.按一下Save以儲存設定。